## **COMMANDER** PHONE

Smart UC Softphone for PC

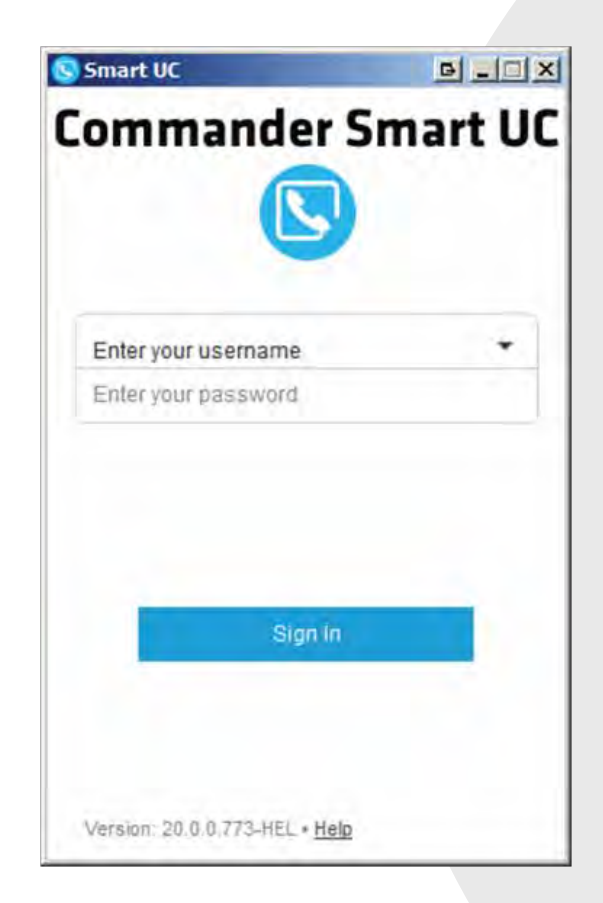

### QUICK REFERENCE GUIDE

> Please read carefully before use.

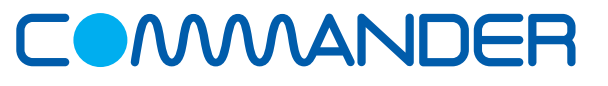

## Commander Pty Ltd

Level 10, 452 Flinders St Melbourne VIC 3000

ABN 85136950082

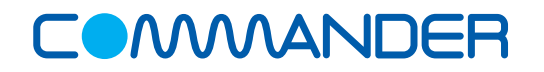

# **COMMANDER**PHONE

#### **Search for Contacts**

- Call will call using your PC
- Call from Phone call will be made using your desk phone
- **Video** The call will be made on your PC and include Video

#### How to Search for Contacts

Enter the search criteria in to the Search and Dial field

#### How to Make a Call to a Contact

- Search for the contact
- Click on the contact
- From the bottom to the screen click the type of call you would like to make, Call, Call from Phone or Video Phone

**S B** 

#### How to Make a Call to an Ad Hoc Number

To dial a number not listed in your contacts:

- Enter the number in the Search and Dial field (you can use copy and paste)
- Click the type of call you would like to make at the bottom of the screen

#### How to Transfer a Call

- While on a call, Click on *Options*
- Select Transfer Call
- Enter the name or number of the party the call is to be transferred to
- Click Transfer Now

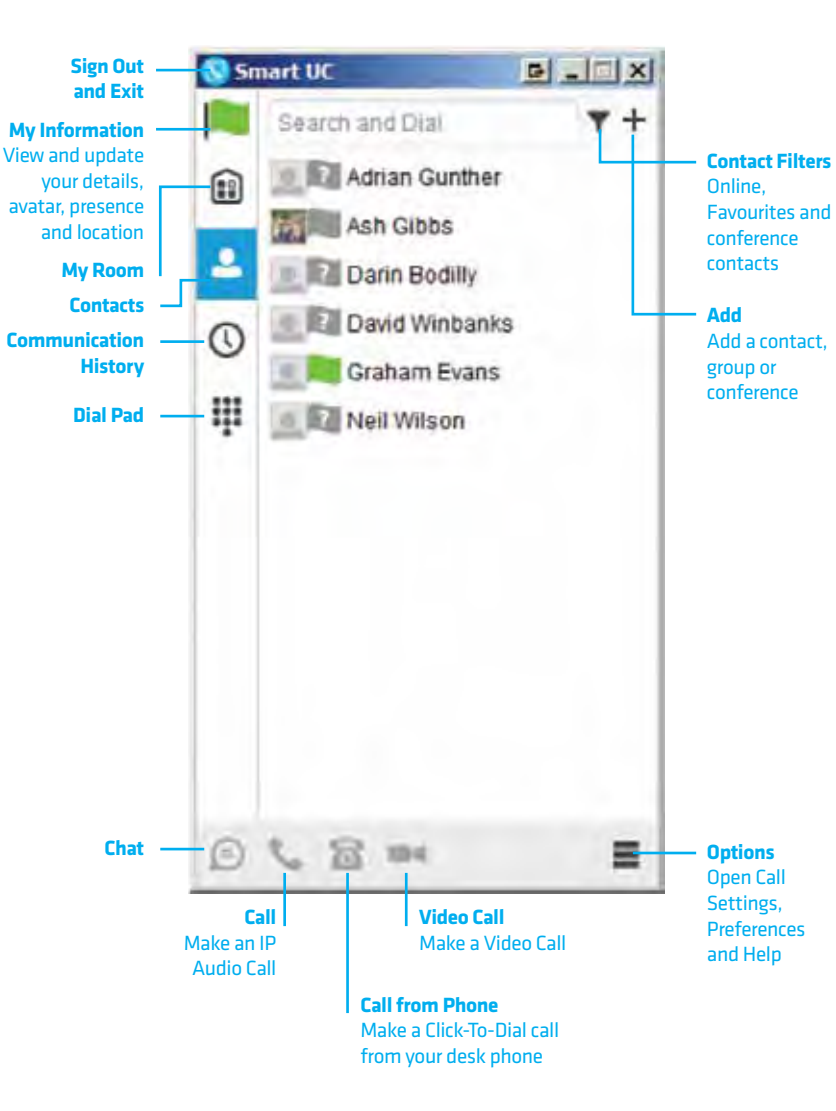

#### How to Start a Conference Call

- While on a call, tap on the **Options**
- Select Conference
- Enter the number or name of the new party to be added
- Tap Add
- The call will display as a group communication

#### How to Start a Chat

- Select a contact
- Click on Chat
- Once you have entered your message press Enter to send

#### What is My Room

My Room (desktop sharing, conferencing, and chat combined), you need to manually enter your desktop sharing credentials, your conferencing number, and your PIN in the **Options - Preferences - Credentials window** 

#### **Hide Number**

When the Hide Number feature is enabled your number is hidden from the called party. Calls to colleagues at your business site will still see your number displayed.

- Click Options, then Call Settings
- Select Hide Number
- Check Enable to hide number
- Click X to close the window

## **COMMANDER**PHONE

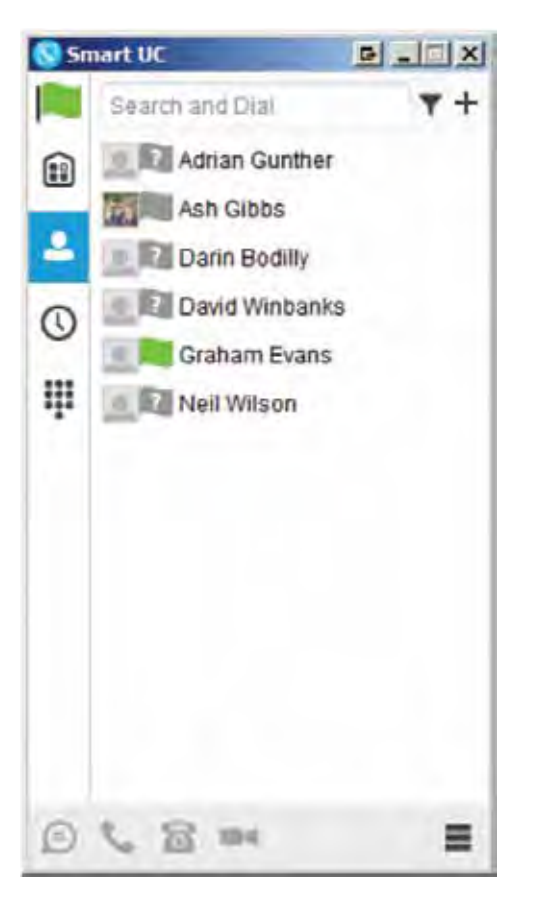

### **Call Forward**

The Forward Calls feature automatically forwards incoming calls (from your business phone) to an alternate phone number that is configured.

- Click Options, then Call Settings
- Select Forward Calls
- Identify which type of forwarding to be enabled and click Edit for your selection
- Check Enable Service
- Enter a phone number for incoming calls to be forwarded
- Click Save
- Tap X to close the window

When enabled Forward Always will take precedence over any other feature.

#### **Remote Office**

Remote Office allows a user to assign any other landline or mobile phone number as your business phone number and have outgoing calls billed to your business number.

To enable Remote Office:

- Click Options, then Call Settings
- Select Remote Office
- Click the *Edit* icon 🖊
- Check *Enable service* and enter the remote office number in the phone number field
- The screen will display the changes
- Click **X** to close the window

#### **Do Not Disturb**

When activated all calls will be blocked.

- Click Options, then Call Settings
- Select Do Not Disturb
- Check *Enable* to activate
- Click X to close the window

#### **Simultaneous Ring Personal**

Simultaneous Ring Personal feature allows up to 10 phone numbers to be defined. All numbers defined will ring at the same time as your primary business phone number.

- Click Options, then Call Settings
- Select Simultaneous Ring Personal
- Check the *Enabled* checkbox
- If required, check **Do not ring my Simultaneous Ring Numbers if I** am already on a call
- If required, check the **Answer confirmation required** checkbox to ensure that the call will be connected to a live party
- Enter the Phone number and scroll down to click OK
- Click **X** to close the window

Simultaneous Ringing is evoked before Remote Office so that all secondary destinations will ring at the same time as the Remote Office

#### **Commander Anywhere**

Commander Anywhere allows users to enable their mobile phone to behave as if the phones were an extension of the telephony exchange.

- To configure:
- Click Options, then Call Settings
- Select Commander Anywhere
- Click Add New Location
- Enter the number for the new location and click Save. Add more locations if needed. Click Edit to configure the location:
  - Diversion Inhibitor Stops calls being forwarded to your mobile voicemail or other location if set
  - o Answer Confirmation Prompts for a key to be pressed when you answer
  - o Call Control Determines that call control options are to be performed by the Commander Anywhere location device rather than your desk phone settings
- Click Save
- Check the box to enable Alert all enabled locations for Click-To-Dial
- Check the Enabled check box to activate Commander Anywhere
- Click **X** to close the window